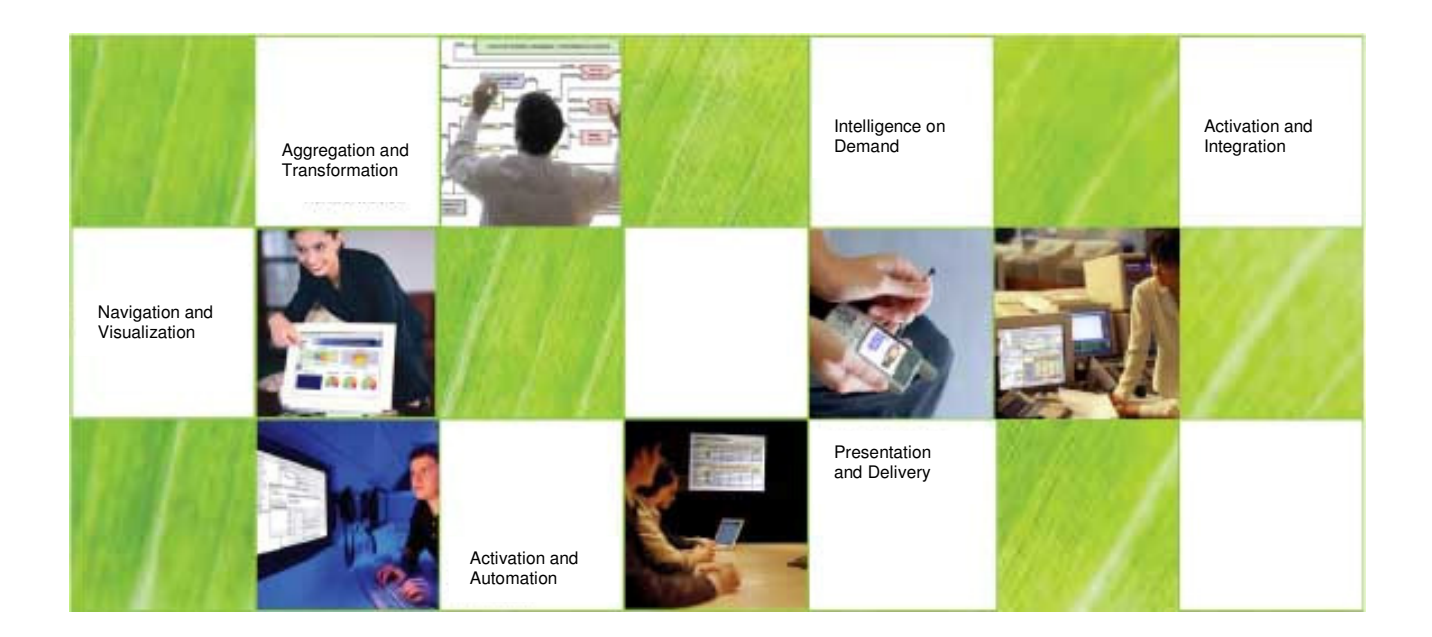

# Elixir Repertoire Server

Tutorial Guide for Setting Target Access Control on the Server

# Introduction

This is a step by step guide showing how report templates can be configured for specific output targets for users or groups on the Repertoire Server. It is assumed that the users as well as groups have already been created in the server database.

Refer to page 24 of the "Elixir Repertoire Server" manual found in the "/docs" directory of the server installation for details on creating new users and groups.

# Setting Target Access Control on the Server

| Repertoire         User         Remote         Administration         Help         Logent           Server         Scheduler         Users         Groups         Electronic Targets         MME Types         Search         Logs |  |
|----------------------------------------------------------------------------------------------------|--|
| 🔓 Elixir Repository                                                                                                    |  |
| Elixir<br>ElixirSamples<br>User (j)                                                                                                    |  |

1. Go to "Administration" followed by "Targets" at the web console.

| 😻 Elixir Repertoire Server - Mozi           | lla Firefox                                           |
|---------------------------------------------|-------------------------------------------------------|
| <u>File Edit View History Bookn</u>         | narks <u>T</u> ools <u>H</u> elp                      |
| 🔇 💽 C 🗙 🏠                                   | ttp://localhost:8080/index.html                       |
| 🦻 Most Visited  🌮 Getting Started           |                                                       |
| AVG • target access+control                 | 💌 🔍 Search 🝷 🗄 Total Protection 🔊 AVG Info 🝷 Get More |
| pdf -                                       | Search 📩 PDF                                          |
| Repertoire User Remote                      | Administration Help Logout                            |
| <u>Server</u> <u>Scheduler</u> <u>Users</u> | Groups FileSystems Targets MIME Types Search Logs     |

## Targets

| Target Constants Target | ist Create New Target Targ | et Access Control Import or Export T | Carget Configuration |
|-------------------------|----------------------------|--------------------------------------|----------------------|
| Target constants rarget | ist create new rarget rar  | CEACCOSS CONTROL IMPORT OF EXPORT    | argee configuration  |

## **Target Constants**

| Name              | Value          | Status  |        |        |
|-------------------|----------------|---------|--------|--------|
| choreographer.dir | /choreographer | Enabled | Update | Delete |
| output.dir        | /output        | Enabled | Update | Delete |

2. Select "Create New Target".

| Repertoire | <u>User</u> | Remote | Administ      | tration Help | Logout  |            |               |      |
|------------|-------------|--------|---------------|--------------|---------|------------|---------------|------|
| Server S   | cheduler    | Users  | <u>Groups</u> | FileSystems  | Targets | MIME Types | <u>Search</u> | Logs |

## **Create New Target**

|   | 5                           |                                                                |
|---|-----------------------------|----------------------------------------------------------------|
|   | File Target 🕞               | Create                                                         |
|   | File Target                 |                                                                |
|   | JDBC Target                 | trol                                                           |
|   | JMS Target                  |                                                                |
|   | Mail Target                 |                                                                |
| ( | Print Target                | ples is a wild card representing any user/group or any target. |
|   | Repesitory Target           |                                                                |
|   | Repository User Home Target |                                                                |
|   | SFTP Target                 |                                                                |
|   | Socket Target               | Action                                                         |
|   | Split Target                | Disable Delete                                                 |
|   |                             |                                                                |

3. Select "Print Target" from the drop-down list and click on "Create".

| <u>Repertoire</u> <u>L</u> | Jser <u>Remote</u>  | Administ      | ration <u>Help</u> | Logout         |            |               |
|----------------------------|---------------------|---------------|--------------------|----------------|------------|---------------|
| <u>Server</u> <u>Sche</u>  | eduler <u>Users</u> | <u>Groups</u> | <u>FileSystems</u> | <u>Targets</u> | MIME Types | <u>Search</u> |
| Print T                    | arget               |               |                    |                |            |               |
| Name:                      |                     |               |                    |                |            |               |
| Printer 1                  | Ena                 | abled         |                    |                |            |               |
| Properties                 |                     |               |                    |                |            |               |
| Name                       |                     |               | Value              |                |            |               |
| printer-name               | Canon iR C322       | 0 PS3         |                    |                |            |               |
| Notes                      |                     |               |                    |                |            |               |
|                            |                     |               |                    |                |            |               |
|                            |                     |               |                    |                |            |               |
|                            |                     |               |                    |                |            |               |
| Save Ca                    | ancel               |               |                    |                |            |               |

4. Input a name for the target as well as the full name of the target printer. Click on "Save" when done.

Logs

| Reperto | <u>ire User I</u> | <u>Remote</u> | Administ      | tration Help | Logout  |            |       |
|---------|-------------------|---------------|---------------|--------------|---------|------------|-------|
| Server  | <u>Scheduler</u>  | Users         | <u>Groups</u> | FileSystems  | Targets | MIME Types | Searc |
|         |                   |               |               |              |         |            |       |

| rınt Target                                     |  |
|-------------------------------------------------|--|
| Name: adrian                                    |  |
| Status: Enabled                                 |  |
| Notes: There is no description for this target. |  |
| Disable Edit Delete                             |  |
|                                                 |  |
| Name: printer                                   |  |
| Status: Enabled                                 |  |
| Notes: There is no description for this target. |  |
| Disable Edit Delete                             |  |
| Names Drivbard                                  |  |
|                                                 |  |
| Status: Enabled                                 |  |
| Notes: There is no description for this target. |  |
|                                                 |  |

5. The new printer target will appear.

| Repertoire | User Remo          | te <u>Adminis</u> | stration Help | Logout  |            |               |      |
|------------|--------------------|-------------------|---------------|---------|------------|---------------|------|
| Server Sch | neduler <u>Use</u> | rs <u>Groups</u>  | FileSystems   | Targets | MIME Types | <u>Search</u> | Logs |

## Target Access Control

Note that '\*' in the following tables is a wild card representing any user/group or any target.

#### User Access Control

| User   | Target | Action  |        |
|--------|--------|---------|--------|
| *      | *      | Disable | Delete |
| adrian | adrian | Disable | Delete |

6. Scroll down until the "Target Access Control" section is found. Click on the "Disable" button for the wildcard "\*".

#### **User Access Control**

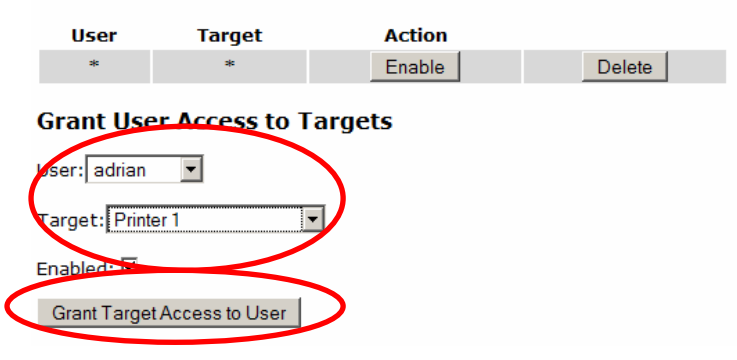

7. Scroll down to "Grant User Access to Targets". Select the user and the printer target from the drop-down menu. Click on "Grant target Access to User" to assign the user access.

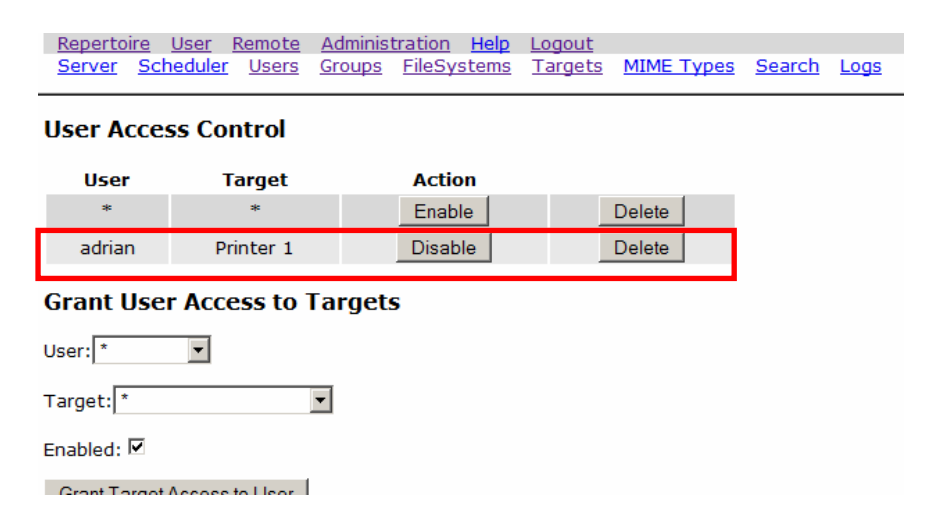

8. The assigned user should appear on the User Access Control list.

| Repertoi<br>Server            | <u>re User I</u><br>Scheduler | Remote<br>Users | <u>Administ</u><br><u>Groups</u> | tration <u>Help</u><br>FileSystems | <u>Logout</u><br><u>Targets</u> | MIME Types | <u>Search</u> | <u>Logs</u> |
|-------------------------------|-------------------------------|-----------------|----------------------------------|------------------------------------|---------------------------------|------------|---------------|-------------|
| Grant User Access to Targets  |                               |                 |                                  |                                    |                                 |            |               |             |
| User: *                       | •                             |                 |                                  |                                    |                                 |            |               |             |
| Target: *                     |                               |                 |                                  |                                    |                                 |            |               |             |
| Enabled:                      | Enabled: 🗹                    |                 |                                  |                                    |                                 |            |               |             |
| Grant Target Access to User   |                               |                 |                                  |                                    |                                 |            |               |             |
| Group Access Control          |                               |                 |                                  |                                    |                                 |            |               |             |
| G                             | roup                          |                 | Targo                            | et                                 | Act                             | ion        |               |             |
| Grant Group Access to Targets |                               |                 |                                  |                                    |                                 |            |               |             |
| Group: peons                  |                               |                 |                                  |                                    |                                 |            |               |             |
| Target: Printer 1             |                               |                 |                                  |                                    |                                 |            |               |             |
| Enabled: 🗹                    |                               |                 |                                  |                                    |                                 |            |               |             |
| Grant Target Access to Group  |                               |                 |                                  |                                    |                                 |            |               |             |

9. To assign target access to a group, scroll down to "Grant Access to Targets". Select the group and the target from the drop-down list and click on "Grant Target Access to Group".

#### Group Access Control

| Group                         | Target    | Action  |        |  |  |  |
|-------------------------------|-----------|---------|--------|--|--|--|
| peons                         | Printer 1 | Disable | Delete |  |  |  |
| Grant Group Access to Targets |           |         |        |  |  |  |
| Group: peons                  |           |         |        |  |  |  |
| Target: *                     |           |         |        |  |  |  |
| Enabled: 🗹                    |           |         |        |  |  |  |
| Grant Target Access to Group  |           |         |        |  |  |  |

10. The assigned group should appear in the "Group Access Control" list.

| Repertoire                     | <u>User</u> | <u>Remote</u> | <u>Help</u> | Logout |  |  |
|--------------------------------|-------------|---------------|-------------|--------|--|--|
|                                |             |               |             |        |  |  |
|                                |             |               |             |        |  |  |
| Required Parameters            |             |               |             |        |  |  |
| Render as: HTML V Ok           |             |               |             |        |  |  |
| or Print to : Printer 1  Print |             |               |             |        |  |  |
| Printer 1                      |             |               |             |        |  |  |

11. If configured correctly, the assigned users will only have access to their respective output targets.